AD23300 Electronic Media Studio Prof. Fabian Winkler Fall 2013

## Exporting Sound Compositions from Audacity (vers. 2.0.4)

There are two ways to turn your Audacity projects into .mp3 sound files:

 Preferred: using the LAME Mp3 Encoder - you will need to install this add-on to your Audacity software by following these instructions: <u>http://audacity.sourceforge.net/help/faq\_i18n?s=install&i=lame-mp3</u>

After the installation, simple go to File > Export and choose under Format: MP3 files. Under options choose Variable bitrate (a quality setting of 4 should work well, going to 6, 7 or 8 decreases the sound quality considerably). Either joint stereo or stereo should work well, for a difference between the two settings see: http://manual.audacityteam.org/man/MP3\_Export\_Options

| Core Au.                                                     |                                                                                                    | Save As: sound_test                                                                                                    |                                      | <u>م هر در</u> |
|--------------------------------------------------------------|----------------------------------------------------------------------------------------------------|----------------------------------------------------------------------------------------------------|--------------------------------------|----------------|
| 0<br>1.0<br>0.5<br>0.0<br>-0.5<br>-1.0<br>1.0<br>0.5<br>-1.0 | FAVORITES<br>Applications<br>Desktop<br>Documents<br>Downloads<br>Movies<br>Music<br>Pictures<br>SHARED | Specify MP3 O<br>MP3 Export Setup<br>Bit Rate Mode: Preset • Variab<br>Quality 4, 145-185 kbps<br>Variable Speed: Fast<br>Channel Mode: • Joint Stereo S | ptions<br>ptions<br>Average Constant | 1:00           |
| 0.0                                                          | New Folder                                                                                              | Format: MP3 Files                                                                                                    | Options Cancel                       | Save           |

 Using iTunes (vers. 11): Export the final sound composition from Audacity as an .AIFF file. Then simply drag and drop the file onto iTunes. In iTunes' Music Library select the file, ctrl.+click on it and select Create MP3 version.

|         |                        | Songs | Albums    | Artists | Genres | Playlist | s Radio | Match  |       | iTunes Stor |
|---------|------------------------|-------|-----------|---------|--------|----------|---------|--------|-------|-------------|
| ✓ Name  |                        | Ti    | me Artist |         | Album  |          | Genre   | Rating | Plays |             |
| v sound | Play "sound_test"      |       |           |         |        |          |         |        |       |             |
|         | Play Next              |       |           |         |        |          |         |        |       |             |
|         | Add to Up Next         |       |           |         |        |          |         |        |       |             |
|         | Get Info               |       |           |         |        |          |         |        |       |             |
|         | Rating                 |       |           |         |        |          |         |        |       |             |
| _       | Show in Finder         |       |           |         |        |          |         |        |       |             |
|         | Show in iTunes Store   |       |           |         |        |          |         |        |       |             |
|         | Show in Frances Store  |       |           |         |        |          |         |        |       |             |
|         | Get Album Artwork      |       |           |         |        |          |         |        |       |             |
|         | Get Track Names        |       |           |         |        |          |         |        |       |             |
|         | Reset Plays            |       |           |         |        |          |         |        |       |             |
|         | Create MP3 Version     |       |           |         |        |          |         |        |       |             |
|         | Consolidate Files      |       |           |         |        |          |         |        |       |             |
| _       | New Playlist from Sele | ction | Ω¥N       |         |        |          |         |        |       |             |
|         | Add to Playlist        | ction |           |         |        |          |         |        |       |             |
|         | Show in Playlist       |       |           |         |        |          |         |        |       |             |
| -       | Show in Flayinst       |       | -         |         |        |          |         |        |       |             |
|         | Сору                   |       |           |         |        |          |         |        |       |             |
|         | Delete                 |       |           |         |        |          |         |        |       |             |
|         | Uncheck Selection      |       |           |         |        |          |         |        |       |             |
|         | Apply Sort Field       |       |           |         |        |          |         |        |       |             |
|         | Apply Soft Field       |       |           |         |        |          |         |        |       |             |

## Where is my .mp3 file?

After you created the .mp3 version ctrl.+click on the new file in the Music Library and choose "Show in Finder" – this will open a new Finder window with your .mp3 file in it.

| J Music ‡  |                      | Songs     | Albums     | Artists | Genres | Playlists | Radio | Match  |       | iTunes Store |
|------------|----------------------|-----------|------------|---------|--------|-----------|-------|--------|-------|--------------|
| ✓ Name     |                      | Time      | Artist     | *       | Album  | G         | enre  | Rating | Plays |              |
| ✓ sound_te | est                  | 0:20      |            |         |        |           |       |        |       |              |
| ✓ sound_   | Play "sound_test"    |           |            |         |        |           |       |        |       |              |
|            | Play Next            |           |            |         |        |           |       |        |       |              |
|            | Add to Up Next       |           |            |         |        |           |       |        |       |              |
|            | Get Info             |           |            |         |        |           |       |        |       |              |
|            | Rating               |           | - <b>F</b> |         |        |           |       |        |       |              |
|            | Show in Finder       |           |            |         |        |           |       |        |       |              |
|            | Show in iTunes Store | e         |            |         |        |           |       |        |       |              |
|            | Get Album Artwork    |           |            |         |        |           |       |        |       |              |
|            | Get Track Names      |           |            |         |        |           |       |        |       |              |
|            | Convert ID3 Tags     |           |            |         |        |           |       |        |       |              |
|            | Reset Plays          |           |            |         |        |           |       |        |       |              |
| _          | Create MP3 Version   |           |            |         |        |           |       |        |       |              |
|            | Consolidate Files    |           |            |         |        |           |       |        |       |              |
|            | New Playlist from Se | lection 4 | ΩжN        |         |        |           |       |        |       |              |
|            | Add to Playlist      |           | - <b>F</b> |         |        |           |       |        |       |              |
|            | Show in Playlist     |           | •          |         |        |           |       |        |       |              |
|            | Сору                 |           |            |         |        |           |       |        |       |              |
|            | Delete               |           |            |         |        |           |       |        |       |              |
|            | Uncheck Selection    |           |            |         |        |           |       |        |       |              |
|            | Apply Sort Field     |           | •          |         |        |           |       |        |       |              |
|            | 11.7                 |           | _          |         |        |           |       |        |       |              |

Even though this works well, there are much fewer options controlling the sound quality, metadata, etc. of the resulting .mp3 file using this method...